(1)【解题步骤】

步骤 1: 打开考生文件夹下的"Word.docx"文档。

(2)【解题步骤】

步骤 1: 单击【布局】选项卡下【页面设置】功能组中的"行号"按钮, 在下拉列表中选择"无"。

步骤 2:单击【布局 | 页面设置】功能组右下角的对话框启动器,在弹出的"页面设置"对话框中,在"页边距"选项卡下,将上、下边距设置为 2.7 厘米;将左、右边距设置为 2.8 厘米;切换到"纸张"选项卡,将纸张大小选择为"4";切换到"版式"选项卡,将页眉、页脚距边界设置为 1.6 厘米。

步骤 3: 单击"确定"按钮,关闭"页面设置"对话框。

(3)【解题步骤】

步骤 1: 单击【审阅 | 修订】功能组中的"显示以供审阅"下拉按钮选择 "所有标记", 然后单击"显示标记"按钮, 在下拉列表中将鼠标移向"特定 人员", 在右侧出现的级联菜单中, 取消选择"李东阳", 仅"文晓雨"被选 中。

步骤 2: 单击右侧【更改】功能组中的"接受"按钮,在下拉列表中选择 "接受所有显示的修订"。

步骤 3: 单击左侧【修订】功能组中的"显示标记"按钮,在下拉列表中 将鼠标移向"审阅者",在右侧出现的级联菜单中,选择"李东阳"。

步骤 4: 单击右侧【更改】功能组中的"拒绝"按钮,在下拉列表中选择 "拒绝对文档的所有修订"。

(4)【解题步骤】

步骤 1: 单击【文件 | 信息】选项卡,打开 Office 后台视图,单击最右侧 页面中的"属性",在下拉列表中选择"高级属性",弹出"Word.docx 属 性"对话框,切换到"摘要"选项卡,在"作者"行中输入"林凤生"。 步骤 2: 再切换到"自定义"选项卡,在"名称"行中输入"机密",单击"类型"行右侧下三角按钮,在下拉列表中选择"是或否",单击"取值" 行中的"否"单选按钮,最后单击"添加"按钮,将值添加到下方的"属性" 框中。

步骤 3: 按照上述同样的方法,将第二条属性添加到"属性"框中。设置 完成后,单击"确定"按钮,关闭对话框。

(5)【解题步骤】

步骤 1: 单击【开始】选项卡下【编辑】功能组中的"替换"按钮,弹出 "查找和替换"对话框,在"查找内容"行中按空格键(注意:此处需要将输入 法中的半角切换成全角,按空格键即可输入全角空格)。

步骤 2: 单击"全部替换"按钮, 在弹出的对话框,单击"确定"按钮。

步骤 3:继续单击【开始】选项卡下【编辑】功能组中的"替换"按钮, 弹出"查找和替换"对话框,单击下方的"更多"按钮,展开所有选项。

步骤 4: 将光标置于"查找内容"文本框中,单击下方的"特殊格式"按钮,在下拉列表中选择"段落标记"命令,连续选择两次该命令,用于查找两个连续的回车。

步骤 5: 将光标置"替换为"文本框中,单击下方的"特殊格式"按钮, 在下拉列表中选择一个"段落标记"命令。

步骤 6: 单击"全部替换"按钮,在弹出的对话框中单击"确定"按钮, 关闭"查找和替换"对话框。

步骤 7: 单击【文件】选项卡,打开 Office 后台视图,单击中间页面中的 "检查问题"按钮,在下拉列表中选择"检查文档",弹出"文档检查器"对 话框,单击对话框中的"检查"按钮。检查结束后,单击对话框中"不可见内 容"右侧的"全部删除"按钮,最后单击"关闭"按钮,关闭"文档检查器" 对话框。 (6)【解题步骤】

步骤 1: 将光标置于文档的起始位置,单击【插入 | 页面】功能组中的 "封面"按钮,在下拉列表中选择"奥斯汀",此时在文档开始位置插入了一 个封面页。

步骤 2: 按照题目的要求,将第一页开始位置的文本"鲜为人知的秘密" 剪贴到标题占位符文本框中;将第一页开始位置的文本"光学器材如何助力西 方写实绘画"剪贴到副标题占位符文本框中;将文本"借助光学器材作画的绝 非维米尔一人,参与者还有很多,其中不乏名家大腕,如杨凡埃克、霍尔拜 因、伦勃朗、哈里斯和委拉斯开兹等等,几乎贯穿了 15 世纪之后的西方绘画 史。"剪贴到摘要占位符文本框中。

(7)【解题步骤】

步骤 1: 单击【开始】选项卡下【样式】功能组中右下角的"对话框启动器"按钮,弹出"样式"对话框,单击底部的"管理样式"按钮,弹出"管理样式"对话框,在对话框中单击"导入导出"按钮,弹出"管理器"对话框。

步骤 2: 在对话框左侧样式列表中选择所有以字母 a 和 b 开头的样式(此处 可以先单击选中第一个然后按住键盘上的 Shift 键,再单击选中最后一个),然 后单击中间的"删除"按钮,弹出"Microsoft Word"对话框,单击"全是"按 钮,即可将文档中所有以字母 a 和 b 开头的样式全部删除。最后单击"关闭" 按钮,关闭"管理器"对话框。

步骤 3: 单击【设计】选项卡下【文档格式】功能组中的"其他"下拉按钮,在下拉列表中,选择内置样式"线条(时尚)"

步骤 4: 单击【样式】功能组中右下角的"对话框启动器"按钮,弹出 "样式"对话框,单击底部的"管理样式"按钮,弹出"管理样式"对话框, 切换到"限制"选项卡,勾选下方的"阻止切换到其他样式集"复选框。最后 单击"确定"按钮,关闭"管理样式"对话框。 步骤 5: 将光标置于使用红色标识的段落中,单击【开始】选项卡下【编辑】组中的"选择"按钮,在下拉列表中选择"选定所有格式类似的文本", 选中文档中 6 个字体颜色为红色的段落。然后单击【开始】选项卡下【样式】 功能组中的"标题 1"样式,为选中的 6 个段落应用"标题 1"样式。

步骤 6: 选中"标题 1"样式,右键单击下方的"修改"按钮,弹出"修改 样式"对话框,在对话框中将"字体"设置为"黑体",将"字体颜色"设置 为"标准色/蓝色"; 再单击下方的"格式"按钮,在下拉列表中选择"边 框",弹出"边框和底纹"对话框,在对话框中将"颜色"设置为"蓝色", 在右侧的"预览"中,单击下边框,应用蓝色边框线,单击"确定"按钮关闭 "边框和底纹"对话框。返回到"修改样式"对话框,继续单击下方的"格 式"按钮,在下拉列表中选择"段落"命令,弹出"段落"设置对话框,切换 到"换行和分页"选项卡,勾选"分页"组中的"与下段同页"复选框,单击

## (8)【解题步骤】

步骤 1: 选中文档中的第一张图片,在【图片工具 | 格式 | 大小】功能组中的"宽度"文本框中输入"10"。勾选【视图 | 显示】功能组中的"导航窗格",弹出"导航"窗格,单击"搜索文档"右侧下拉按钮,选择"图形",可以快速定位到下一张图片位置,选中下一张图片,按键盘上的F4键(有的笔记本需要先按住 Fn 键),按照上述方法,设置后续图片。

步骤 2: 单击【开始】选项卡下【编辑】功能组中的"替换"按钮,弹出 "查找和替换"对话框,点击"更多"按钮,打开扩展项,光标置于"查找内 容",点击"特殊格式"按钮,选择"图形",再将光标置于"替换为",点 击"特殊格式"按钮,选择"查找内容",然后点击"格式按钮",选择"段 落",弹出"段落"设置对话框,在对话框的"缩进和间距"选项卡下,将 "对齐方式"修改为"居中";切换到"换行和分页"选项卡,勾选"与下段 同页"复选框,单击"确定"按钮,最后点击"全部替换"按钮,关闭"查找 和替换"对话框。 步骤 3: 选中文档中图片下方的绿色文本段落,单击【开始】选项卡下 【编辑】功能组中的"选择"按钮,在下拉列表中选择"选定所有格式类似的 文本",选中文档中 10 个字体颜色为绿色的段落。

步骤 4: 单击【开始】选项卡下【样式】功能组中的"题注"样式,为选中的 10 个段落应用"题注"样式,然后单击【段落】功能组中的"居中"按钮,设置居中对齐效果。

(9)【解题步骤】

步骤 1: 单击【引用 | 脚注】功能组右下角的"对话框启动器"按钮,弹出"脚注和尾注"对话框,单击"转换"按钮,弹出"转换注释"对话框,默认选中"脚注全部转换成尾注"选项,单击"确定"按钮,最后单击"关闭"按钮,关闭"脚注和尾注"对话框。

步骤 2: 单击【开始|编辑】功能组中的"替换"按钮,弹出"查找和替换"对话框,光标放在"查找内容"文本框中,单击下方的"特殊格式"按 钮,在出现的快捷菜单中选择"尾注标记";光标放在"替换为"文本框中, 输入"【】",再将光标移到括号中间,单击下方的"特殊格式"按钮,在出现的快捷菜单中选择"查找内容";继续单击对话框右侧的"格式"按钮,在 快捷菜单中选择"字体",弹出"替换字体"对话框,在"效果"组中勾选 "上标"复选框,单击"确定"按钮,最后单击"全部替换"按钮,完成替换。

步骤 3: 单击【视图 | 文档视图】功能组中的"大纲",进入大纲视图, 在"大纲视图"页面中,单击【引用 | 脚注】功能组中的"显示备注"按钮, 页面下方会出现一个分割窗口,在该窗口中单击"尾注"右侧的下拉箭头,在 下拉列表中选择"尾注分隔符",此时分割窗口中仅显示"尾注分隔符",将 光标放置在分隔符之前,使用键盘上的"Delete"键将其删除,然后输入文本 "参考文献"。最后单击【视图】选项卡下的"页面视图"按钮,返回页面视 图。

(10) 【解题步骤】

步骤 1: 将光标置于文档正文之后(尾注之前),单击【布局】选项卡下【页 面设置】功能组中的"分隔符"按钮,在下拉列表中选择"分页符",光标位 于新的一页起始位置。

步骤 2: 输入索引标题"画家与作品名称索引",输入完成后,使用键盘上的"Enter"键产生一个新段落。

步骤 3: 单击【引用 | 索引】功能组中的"插入索引"按钮,弹出"索引"对话框,单击对话框下方的"自动标记"按钮,弹出"打开索引自动标记 文件"对话框,浏览并选中考生文件夹下的"画家与作品.docx"文件,单击 "打开"按钮。

步骤 4:继续单击【引用 | 索引】功能组中的"插入索引"按钮,弹出 "索引"对话框,在对话框中将"格式"设置为"流行", 将"栏数"设置为 "2", 将"类别"设置为"无",将"排序依据"设置为"拼音",最后单 击"确定"按钮。

步骤 5: 单击【文件】选项卡下"选项"按钮,在弹出的"Word选项"对话框中选择"显示",取消勾选"显示所有格式标记",隐藏所有标记项。

备注:因为第11题,有更新索引的要求,如果提前设置索引格式的话,后 面还要重新设置一遍,为了简便,我们在完成第11题更新索引之后设置索引格 式。

(11)【解题步骤】

步骤 1: 单击【插入 | 页眉和页脚】功能组中的"页码"按钮,在下拉列 表中选择"页边距",在右侧展开的级联菜单中选择"普通数字 | 大型(右 侧)",在【页眉和页脚工具 | 设计 | 页眉页脚】功能组中,单击"页码"按 钮,在下拉列表中点击"设置页码格式",打开"页码格式"对话框,在"页 码编号"下方,勾选"起始页码",并输入起始页码"1",点击"确定"按 钮,设置完成后,单击【页眉和页脚工具 | 设计 | 关闭】功能组中的"关闭页 眉和页脚"按钮。 步骤 2: 将光标置于索引目录内,单击【引用 | 索引】功能组中的"更新 索引"。(或单击鼠标右键,在弹出的快捷菜单中选择"更新域"。)

步骤 3: 单击【视图 | 文档视图】功能组中的"大纲"按钮,切换到"大 纲视图",在大纲视图中,将光标置于"阿尔诺菲尼夫妇肖像,11"之前,使 用回车键产生一个新的段落,输入文本"画家", 再将光标置于最后一个段落 "杨凡埃克,4,11"之后,使用回车键产生一个新的段落,输入文本"作 品", 参考考生文件夹下的"索引参考.png"文件中的内容顺序,将相应的内 容剪切到"作品"标题之后的位置。

步骤 4: 单击【视图 | 文档视图】功能组中的"草稿"按钮,切换到"草 稿视图",在草稿视图中,选中"画家"标题下的"布鲁内斯基,2"至"杨凡 埃克,4,11"段落,使用上方的"首行缩进"标尺,适当调整其内容的位 置;按照同样方法调整"作品"标题下的段落位置;选中文字"画家与作品名 称索引",单击【开始】选项卡下【字体】功能组中的"加粗"按钮,可以参 考"索引参考.png"文件中的效果。

步骤 5: 设置完成后,单击【视图 | 页面视图】按钮,切换到"页面视图"。

步骤 6: 单击快速访问工具栏中的"保存"按钮,关闭"Word.docx"文档。